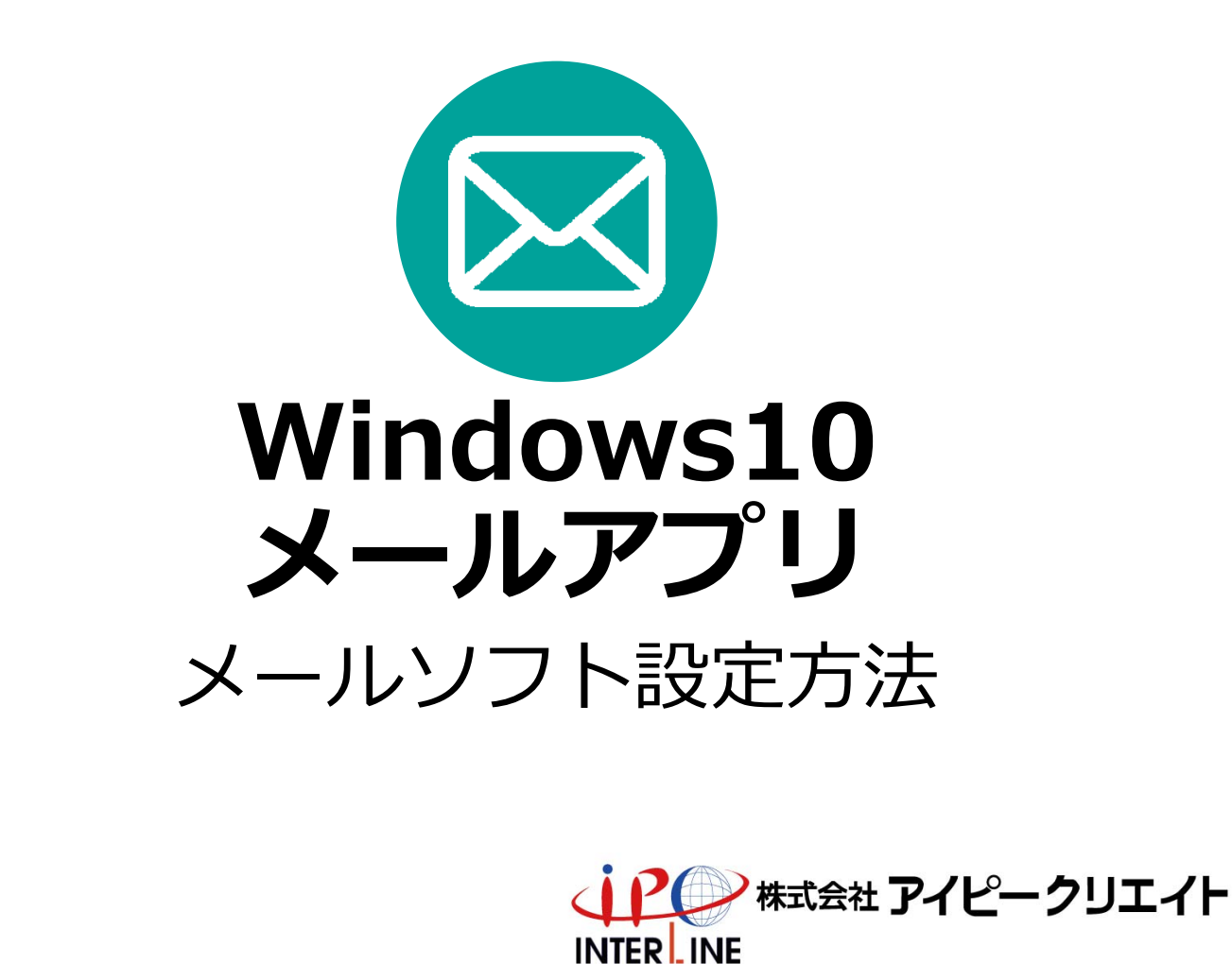

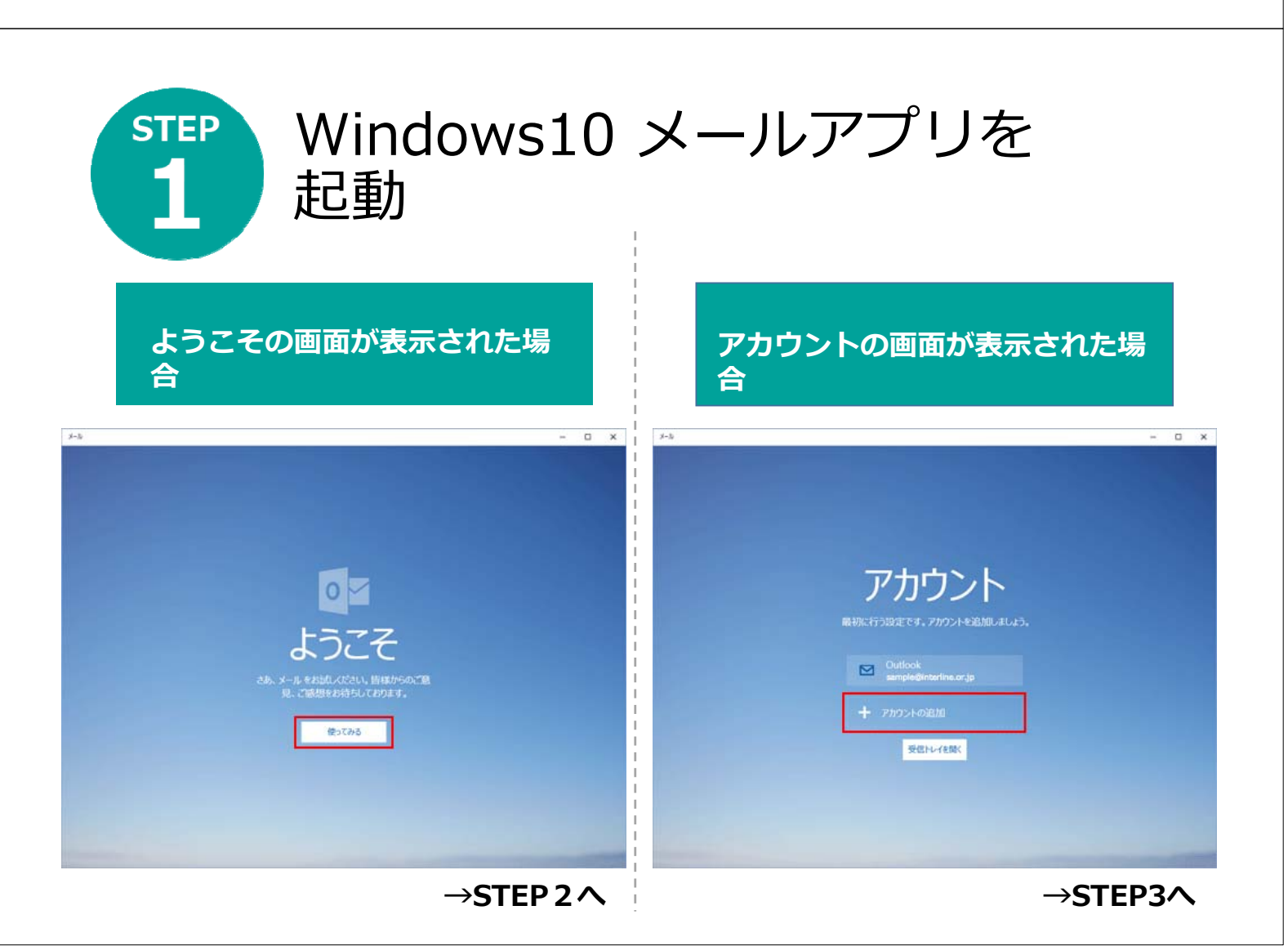

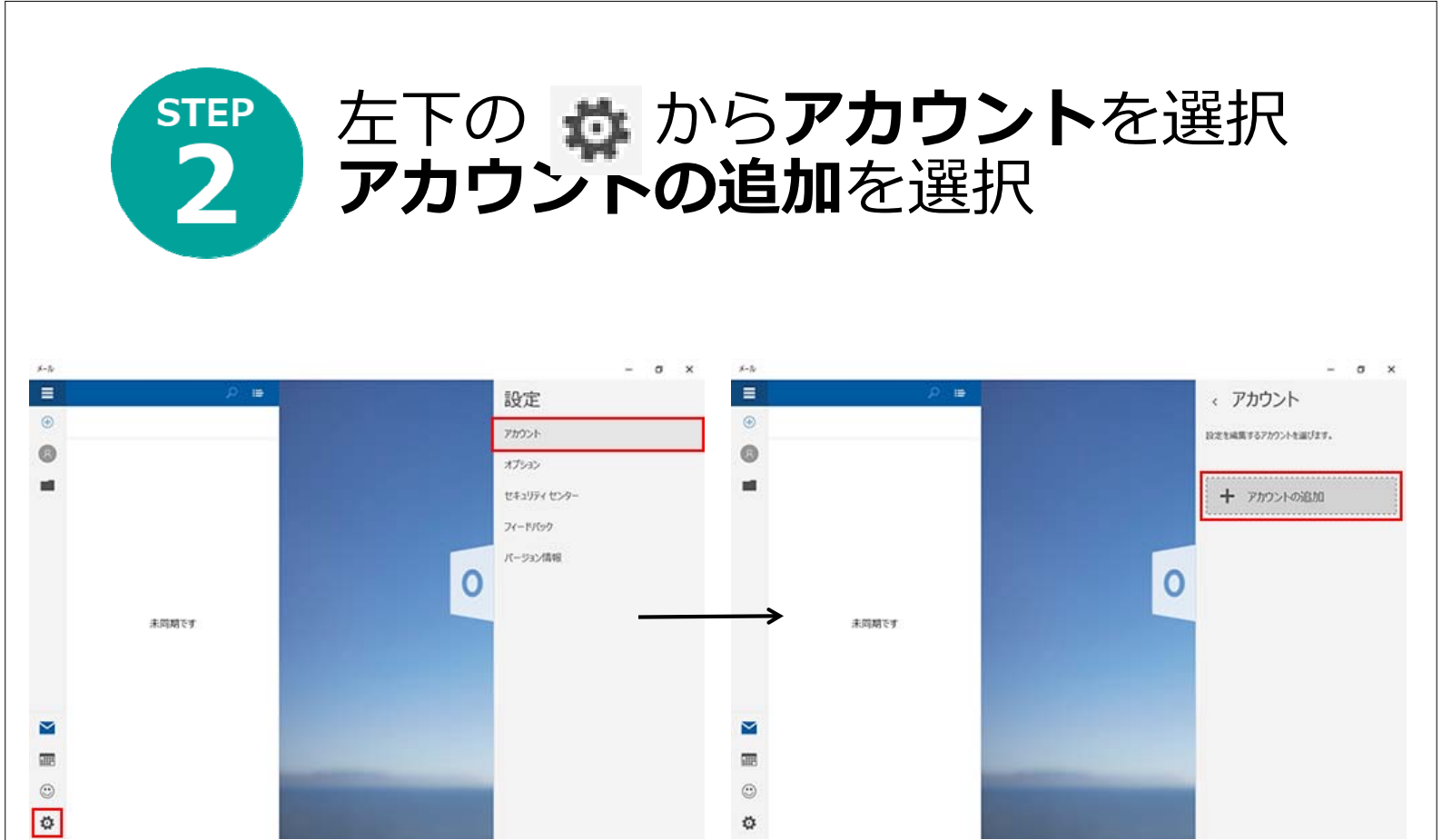

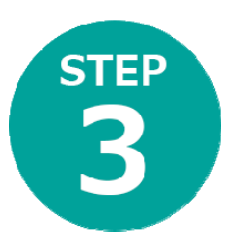

## アカウント選択から **詳細セットアップ**を選択

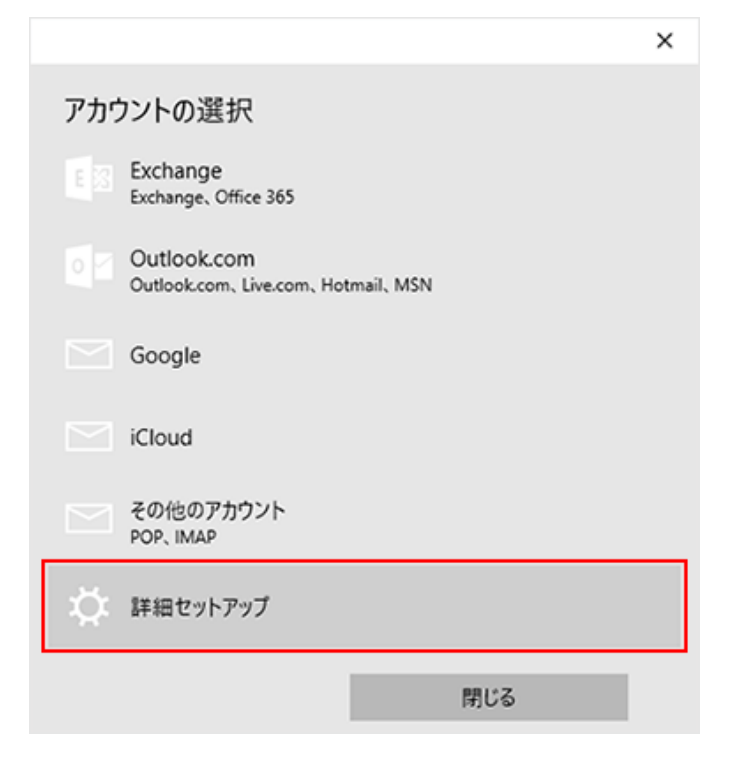

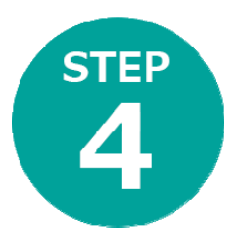

## インターネットメールを選択

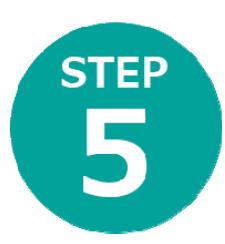

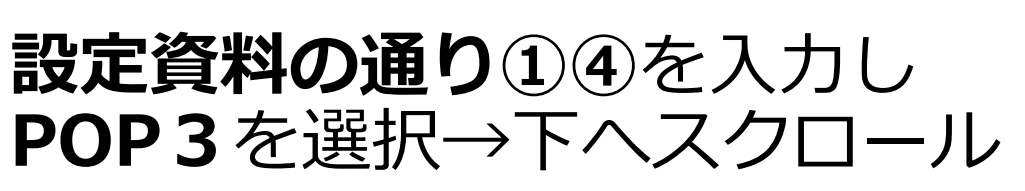

|                         | ×      |
|-------------------------|--------|
| インターネット メール アカウント       |        |
| アカウント名                  |        |
| 1 taro@interline.or.jp  |        |
| 表示名                     |        |
| Taro Yamada             |        |
| この名前がメッセージの送信者として使われます。 |        |
| 受信メール サーバー              |        |
| 4                       |        |
| アカウントの種類                |        |
| POP3                    | $\sim$ |
|                         |        |
| <b>キャンセル</b> サインイン      |        |

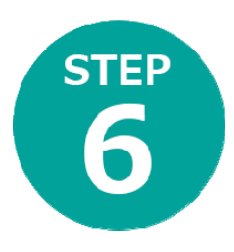

## **設定資料の通り**①③⑤を入力 →下へスクロール

| ×                                          |    |
|--------------------------------------------|----|
| インターネット メール アカウント                          |    |
| ユーザー名                                      |    |
| 1 taro@interline.or.jp                     |    |
| 例: kevinc、kevinc@contoso.com、domain\kevinc |    |
| パスワード                                      |    |
| 3                                          | I. |
| 送信 (SMTP) メール サーバー                         |    |
| (5) ×                                      |    |
| ✔ 送信サーバーは認証が必要                             |    |
| ✔ メールの送信に同じユーザー名とパスワードを使う                  | ~  |
| キャンセル サインイン …                              |    |

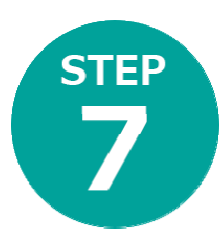

## 設定資料通りに③⑤を入力 チェックを入れてサインインを選択

|                    |            | ×  |
|--------------------|------------|----|
| インターネット メール アカウ    |            | ^  |
| パスワード              |            |    |
| 3                  |            |    |
| 送信 (SMTP) メール サーバー |            |    |
| 5                  |            | ×  |
| ☑ 送信サーバーは認証が必要     |            | Ŀ. |
| ✓ メールの送信に同じユーザーネ   | るとパスワードを使う |    |
| 受信メールに SSL を使う     |            |    |
| 送信メールに SSL を使う     |            | ~  |
| キャンセル              | サインイン      |    |

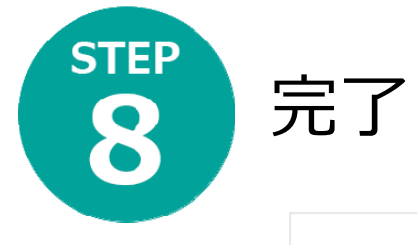

|           |                      |      | × |
|-----------|----------------------|------|---|
| 完了<br>アカワ | 了<br>ウントが正しくセットアップされ | ほした。 |   |
|           | taro@interline.or.jp | 0    |   |
|           |                      |      |   |
|           |                      |      |   |
|           |                      |      |   |
|           |                      |      |   |
|           |                      |      |   |
|           | 完了                   | ]    |   |